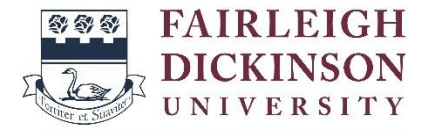

## How to Sign Up for International Payment Plan (IPP)

Vancouver Campus

IMPORTANT NOTE: As of **March 1, 2024, Flywire** has informed FDU that **there are restrictions in accepting and processing payments for students ordinarily resident in Iran.** In order for Flywire to be compliant when processing payments on behalf of Iranian students, the following criteria must be met:

- The student/payer cannot reside in Iran
- The funds cannot be drawn from an Iranian bank account
- The payment cannot be transacted in Iran

## 1. Go to <u>fdu.myflywire.com</u>.

## 2. Click Create New Account.

| Login to Manage Your Fairleigh Dickinson University Account |               |                 |                              |              |  |
|-------------------------------------------------------------|---------------|-----------------|------------------------------|--------------|--|
|                                                             | Email Address |                 |                              |              |  |
|                                                             | Password      |                 |                              |              |  |
|                                                             |               |                 | Eorg                         | ot Password? |  |
|                                                             |               | I'm not a robot | reCAPTCHA<br>Privaty - Terme |              |  |
|                                                             |               | Log In          |                              |              |  |
| Create New Account                                          |               |                 |                              |              |  |

3. Click "Yes" to the question "Are you a Current or Former Student?"

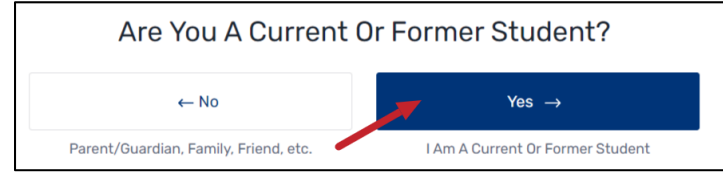

4. Enter your **FDU email address** and password to create your account. Tick the box below and click **Create**.

| Create Account                                                  |  |  |
|-----------------------------------------------------------------|--|--|
| Required fields are indicated with *                            |  |  |
| Email* YOUR FDU EMAIL ADDRESS                                   |  |  |
| Password *                                                      |  |  |
| Minimum of 8 characters                                         |  |  |
| At least one uppercase and lowercase character                  |  |  |
| At least one special character (@, #, \$, %, &, *, etc.)        |  |  |
| At least one numeric character                                  |  |  |
| Confirm Password *                                              |  |  |
| ✓ I verify that I am or will be a student, and am not a parent, |  |  |
| guardian or other authorized user.                              |  |  |
| Create                                                          |  |  |
| Already have an account? Log In                                 |  |  |

5. You will receive an email to activate your email address. Click Verify Email.

| FAIRLEIGH<br>DICKINSON<br>UNIVERSITY                                                 |  |
|--------------------------------------------------------------------------------------|--|
| Please click the button below to verify your email address and activate your account |  |
| Fairleigh Dickinson University                                                       |  |

- 6. Log in using your FDU email address and password you created.
- 7. Enter your First name, Last name and your **FDU student ID** (7-Digit Number). Tick the box below and click **Submit**.

| Welcome, Let's Get Started!  |                                                                |  |  |
|------------------------------|----------------------------------------------------------------|--|--|
|                              | Required fields are indicated with *                           |  |  |
| Enter Your First Name *      |                                                                |  |  |
| Enter Your Last Name *       |                                                                |  |  |
| Enter Your Student I.D. *    | YOUR FDU STUDENT ID                                            |  |  |
| Confirm Your Student I.D. *  | YOUR FDU STUDENT ID                                            |  |  |
| Don't remember yo            | ur Student I.D.? Please contact your school directly.          |  |  |
| ~                            | recAPTOHA<br>Privacy - Terms                                   |  |  |
| ✓ I have read, understood, a | and agree to the <u>Terms of Use</u> and <u>Privacy Policy</u> |  |  |
|                              | Submit                                                         |  |  |

8. Select a payment option (The payment plan offer expires on the due date of the first installment)

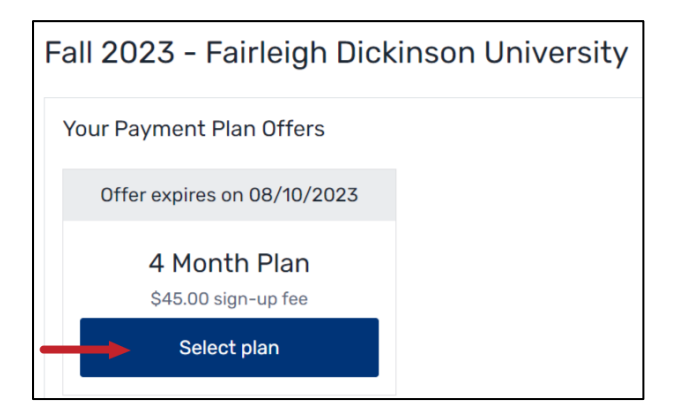

9. Enter **your balance** for the term you set up your payment plan for and click **Continue.** You should check <u>Self-Service</u> to find out your balance.

| Whats your plan balance?         |                           |  |  |
|----------------------------------|---------------------------|--|--|
| Balance for plan                 | Installment Schedule      |  |  |
| s Balance Due ENTER YOUR BALANCE | DATE AMOUNT               |  |  |
|                                  | 08/10/2023 -              |  |  |
|                                  | 09/10/2023 -              |  |  |
|                                  | 10/10/2023 -              |  |  |
|                                  | 11/10/2023 -              |  |  |
|                                  | Installments remaining: 4 |  |  |
|                                  | ← Back Continue           |  |  |

10. Confirm **Payment Details** and **Payment Terms & Conditions**. Your first payment includes the payment plan fee of \$45 USD. When you are ready to pay, tick the boxes and click **Activate and Pay**. You must pay the first installment to actiave your payment plan.

| Alm                                                                                                    | nost Finished, Pleas                                                                                     | se Review and C                              | onfirm                                       |
|----------------------------------------------------------------------------------------------------|----------------------------------------------------------------------------------------------------|----------------------------------------------|----------------------------------------------|
| ayment Details                                                                                                    |                                                                                                    | Installment Schedı                           | ule                                          |
|                                                                                                    |                                                                                                    | DATE                                         | TOTAL                                        |
| Total Plan Amount:                                                                                                    | \$9,676.00                                                                                               | Due Now                                      | \$2,419.00                                   |
| First Monthly Payment:                                                                                                    | \$2,419.00                                                                                               | 09/10/2023                                   | \$2,419.00                                   |
| Number of Payments:                                                                                                    | 4                                                                                                    | 10/10/2023                                   | \$2,419.00                                   |
| First Payment Date:                                                                                                    | Due Now                                                                                                  | 11/10/2023                                   | \$2,419.00                                   |
| Payment Info: Payer Initia                                                                                                    | ated International Payment                                                                               |                                              |                                              |
| Non-Refundable Payment Plan Sign-up                                                                                                    | ) Fee: \$45.00                                                                                           |                                              |                                              |
| Total Amount Due Now:                                                                                                    | \$2,464.00                                                                                               |                                              |                                              |
| Non-Refu                                                                                                    | undable Payment Plan Sign-up Fe                                                                          | ee and First Installment are d               | lue Immediately                              |
| <ul> <li>I have read and agree to these Pay</li> <li>I agree to login and manually com;<br/>my payment on time may result in</li> </ul> | yment Plan Terms & Conditions द<br>plete my international payment p<br>। the cancelation of my payment ç | 🗇<br>rior to each installment due (<br>plan. | date. I also understand that failure to make |
| ,                                                                                                    |                                                                                                    | ← Change Pa                                  | yment Method Activate and Pa                 |

11. Select country and make your payment.

**IMPORTANT:** All IPP payments must be made through **your IPP portal** (<u>fdu.myflywire.com</u>). Please be mindful of the processing time to ensure that **FDU receives your payment** <u>before</u> the due date.

| Your payment                                   |                                                                                                    |  |  |  |
|------------------------------------------------|----------------------------------------------------------------------------------------------------|--|--|--|
| The payment will come from                     | Fairleigh Dickinson University receives                                                                                              |  |  |  |
| Country or region *                            | \$ Amount * 2,464.00                                                                                                    |  |  |  |
|                                                | Amount will be formatted in the destination currency, in this<br>case United States Dollars. i.e. 10,000.00 for ten thousand<br>USD. |  |  |  |
| I have read, understand, and agree to the Flyw | vire Terms of Use and Privacy Policy                                                                                                 |  |  |  |
|                                                |                                                                                                    |  |  |  |